Laden Sie die Installationsdatei von <u>http://keyloopinfo.com/de/</u> herunter. Befolgen Sie dann die nachstehenden Anweisungen.

- 1. Starten Sie die Datei 'Setup.exe' mit einem Doppelklick.
  - a. Geben Sie das Passwort ein und klicken Sie auf "Next". Das Passwort finden Sie in der E-Mail, die Sie von Keyloop erhalten haben.

| Setup - VPN                                 |                                | _                  |   |
|---------------------------------------------|--------------------------------|--------------------|---|
| Password                                    |                                |                    |   |
| This installation is passwo                 | rd protected.                  |                    | Ċ |
| Please provide the passw<br>case-sensitive. | ord, then click Next to contin | nue. Passwords are |   |
| Password:                                   |                                |                    |   |
|                                             |                                | 7                  |   |
|                                             |                                |                    |   |
|                                             |                                |                    |   |
|                                             |                                |                    |   |
|                                             |                                |                    |   |
|                                             |                                |                    |   |
|                                             |                                |                    |   |
|                                             |                                |                    |   |
|                                             |                                |                    |   |
|                                             |                                |                    |   |
|                                             |                                |                    |   |
|                                             |                                |                    |   |
|                                             |                                |                    |   |

- 2. Klicken Sie auf "Install"
- 3. Klicken Sie auf "Next"
- 4. Wählen Sie "I accept the terms in the License Agreement" und klicken Sie auf "Next"

| d Cisco AnyConnect Secure Mobility Client Setup                                                                                              | ×        |
|----------------------------------------------------------------------------------------------------|----------|
| End-User License Agreement                                                                                                    | 100      |
| Please read the following license agreement carefully                                                                                        | de       |
|                                                                                                    | ^        |
| Supplemental End User License Agreement                                                                                                    | , Î      |
| and other VPN-related Software                                                                                                    | •        |
| IMPORTANT: READ CAREFULLY                                                                                                    |          |
| This Supplemental End User License Agreement ("SEULA") contain<br>additional terms and conditions for the Software Product licensed under th | s<br>e 🗸 |
| ● I accept the terms in the License Agreement                                                                                                |          |
| ○ I do not accept the terms in the License Agreement                                                                                         |          |
| Advanced Installer                                                                                                    |          |
| < Back Next > Ca                                                                                                    | ncel     |

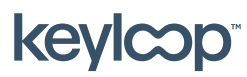

Mai 2021

keyloop.com

5. Klicken Sie auf "Install"

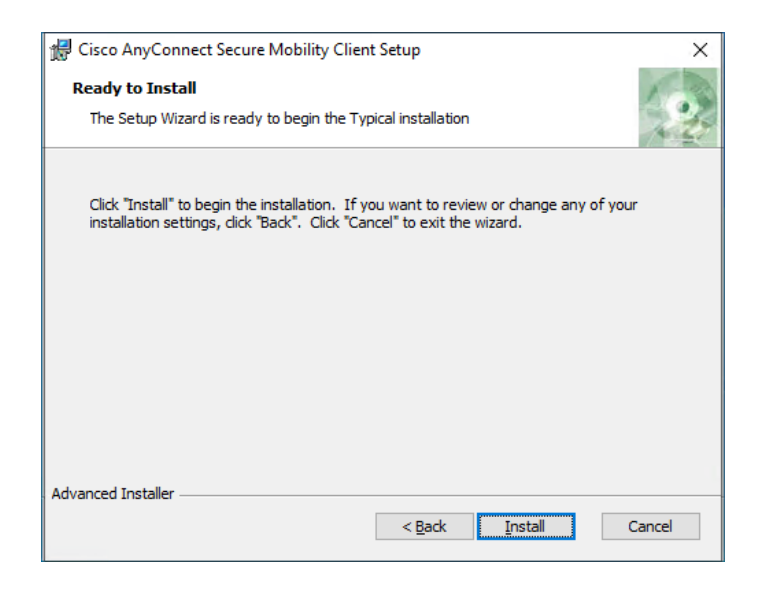

6. Klicken Sie auf "Finish"

Der VPN-Client ist nun installiert und kann verwendet werden.

Hinweis: Um den VPN-Client zu verwenden, müssen Sie den PC neu starten.

Wie sie den VPN-Client verwenden, ist in **"Erste Verbindungsherstellung im Home Office"** beschrieben.

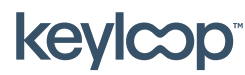

keyloop.com